# **KBU SFL 2021-2022 PERIOD 1 LABORATORY STUDIES**

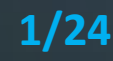

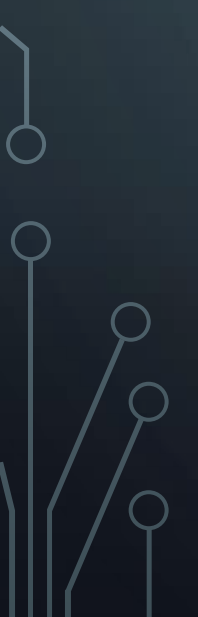

#### Sign in to Oxford Learn

Enter your Oxford ID to sign in, or create an account below:

#### Username:

john@smith.com or jsmith22

This will usually be your email address.

#### Password:

Forgotten your username or password?

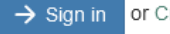

→ Sign in or Create your Oxford ID

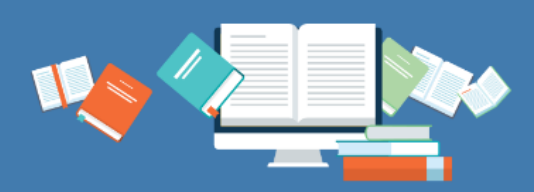

Jake Hughes are Katie Wood

Series Achiver Catherine Walte

igate

Elementary → A2

Coursebook

Help and Support

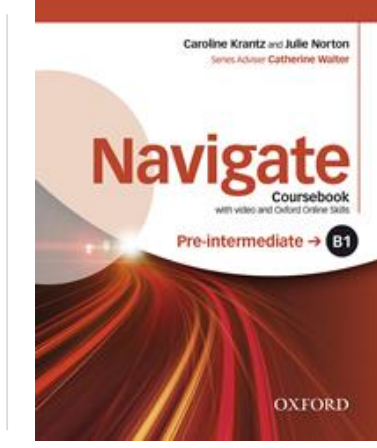

# KBU SFL 2021-2022 PERIOD 1 LABORATORY STUDIES

IN ORDER NOT TO MAKE MISTAKES, PLEASE READ ALL THE INFORMATION CAREFULLY AND FOLLOW THE STEPS IN ORDER

2/24

HATA YAPMAMAK İÇİN, LÜTFEN TÜM BİLGİLERİ DİKKÂTLİCE OKUYUN VE AŞAMALARI SIRASIYLA TÂKİP EDİN

IF YOU HAVEN'T REGISTERED
 WITH YOUR BOOK CODE YET,
 CONTINUE WITH THE NEXT
 PAGE

If you have an Oxford ID account and registered a book before this document, go to page 9.

Also, read the important additional information on the last pages.

KİTAP KODUNU KULLANARAK HENÜZ KAYIT OLMADIYSANIZ, BİR SONRAKİ SAYFAYA GEÇİN

Bu belgeden önce bir Oxford ID hesabı edinerek kitapla kayıt oluşturduysanız 9. sayfaya gidin.

Ayrıca, son sayfalardaki önemli ek bilgileri okuyun.

## **1. REGISTERING FOR THE FIRST TIME**

 ✓ Go to <u>https://oxfordlearn.com</u> website and click Create your Oxford ID.

| 4/24 |
|------|
|------|

Enter your Oxford ID to sign in, or create an account below:

#### Username:

john@smith.com or jsmith22

This will usually be your email address.

#### Password:

Forgotten your username or password?

 $\rightarrow$  Sign in or Create your Oxford ID

## 1. İLK KEZ KAYIT OLMAK

✓ <u>https://oxfordlearn.com</u> adresine gidin ve
 Create your Oxford ID bağlantısına tıklayın.

Enter your Oxford ID to sign in, or create an account below:

#### Username:

john@smith.com or jsmith22

This will usually be your email address.

Password:

Forgotten your username or password?

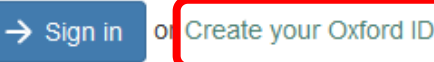

## **1. REGISTERING FOR THE FIRST TIME**

 ✓ Firstly write your <u>STUDENT NUMBER</u> then write your full name.\*

| 5/24 |
|------|
|------|

## 2010999999 Metehan Kılıç

Username:

Full name:

Please enter your email address.

Don't have an email address? Contact your teacher who will be able to create your Oxford ID for you.

#### Password:

#### \*\*\*\*\*\*\*\*\*\*\*\*\*\*\*\*\*\*\*

#### Very Strong

Your password must be a minimum of 6 characters and include at least one lower case letter and one upper case letter, with no spaces.

## 1. İLK KEZ KAYIT OLMAK

 ✓ Ad bölümüne önce <u>ÖĞRENCİ NUMARANIZI</u> sonra adınızı yazın.\*

#### Full name:

#### 2010999999 Metehan Kılıç

Username:

Please enter your email address.

Don't have an email address? Contact your teacher who will be able to create your Oxford ID for you.

#### Password:

#### \*\*\*\*\*\*\*\*\*\*\*\*\*\*\*\*\*\*\*\*

#### Very Strong

Your password must be a minimum of 6 characters and include at least one lower case letter and one upper case letter, with no spaces.

\*Kur sonunda sorun yaşamamak için bu aşamayı doğru tamamladığınıza emin olun.

## **1. REGISTERING FOR THE FIRST TIME**

 ✓ Write your Karabük University e-mail address as your username.\*

#### 6/24

#### 2010999999 Metehan Kılıç

Username:

Full name:

#### 2010999999@ogrenci.karabuk.edu.tr

Please enter your email address.

Don't have an email address? Contact your teacher who will be able to create your Oxford ID for you.

#### Password:

#### \*\*\*\*\*\*\*\*\*\*\*\*\*\*\*\*\*\*\*

#### Very Strong

Your password must be a minimum of 6 characters and include at least one lower case letter and one upper case letter, with no spaces.

## 1. İLK KEZ KAYIT OLMAK

 ✓ Kullanıcı adı bölümüne bölümüne Karabük Üniversitesi e-posta adresinizi yazın.\*

Full name:

#### 2010999999 Metehan Kılıç

#### Username:

#### 2010999999@ogrenci.karabuk.edu.tr

Please enter your email address.

Don't have an email address? Contact your teacher who will be able to create your Oxford ID for you.

#### Password:

#### \*\*\*\*\*\*\*\*\*\*\*\*\*\*\*\*\*\*\*\*

#### Very Strong

Your password must be a minimum of 6 characters and include at least one lower case letter and one upper case letter, with no spaces.

\*Kur sonunda sorun yaşamamak için bu aşamayı doğru tamamladığınıza emin olun.

## **1. REGISTERING FOR THE FIRST TIME**

 In order not to have any issues with displayed time in your activities, choose Turkey and Europe/Istanbul.

7/24

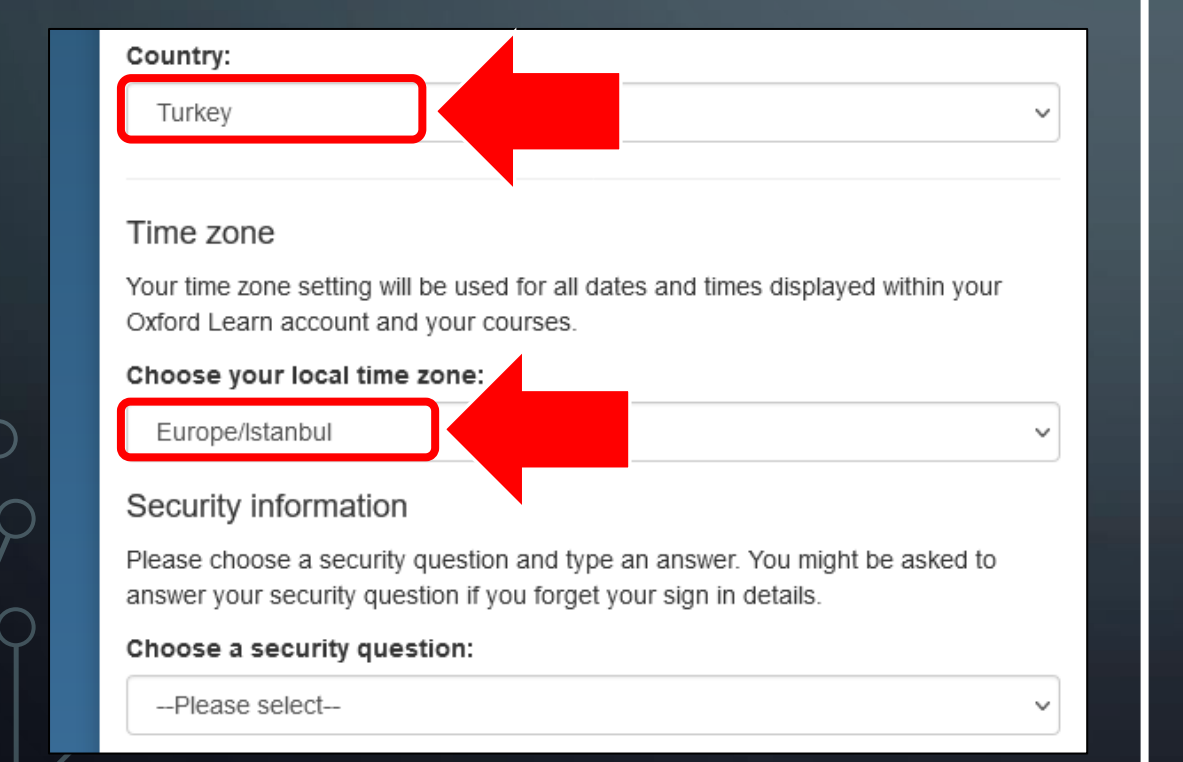

## 1. İLK KEZ KAYIT OLMAK

 Etkinliklerinizde zaman gösterimiyle ilgili sorun yaşamamak için Turkey ve Europe/Istanbul seçimlerini yapın.

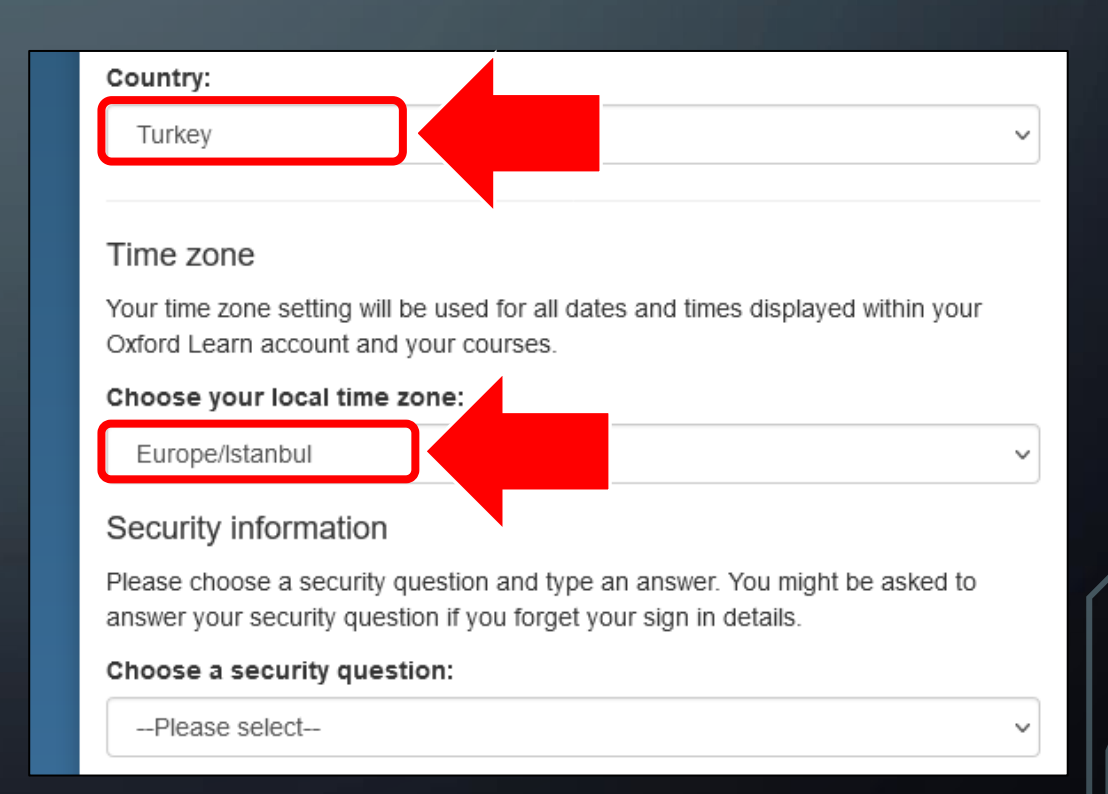

## **1. REGISTERING FOR THE FIRST TIME**

 Complete the remaining information and click Create my account.

## 1. İLK KEZ KAYIT OLMAK

 ✓ Kalan bilgileri de tamamlayarak Create my account düğmesine tıklayın.

#### 8/24

#### Terms and Conditions

- I accept the Terms and Conditions.
- I am 16 years old or under; please read our Information for young learners. If you are 16 years old or under, you need permission from your parent/guardian to use this site.

Our Privacy Policy explains how Oxford University Press handles your personal information. This includes your right to tell us that you do not want your personal information used for marketing or processed as part of our business activities.

We will only use your personal information to provide you with this service.

#### → Create my account

#### Terms and Conditions

- I accept the Terms and Conditions.
- I am 16 years old or under; please read our Information for young learners. If you are 16 years old or under, you need permission from your parent/guardian to use this site.

Our Privacy Policy explains how Oxford University Press handles your personal information. This includes your right to tell us that you do not want your personal information used for marketing or processed as part of our business activities.

We will only use your personal information to provide you with this service.

→ Create my account

# **OXFORD Q Skills**

My courses

Showing: 1 course(s)

Show me: Visible courses

A2 <2

READING SPEAKING

LISTENING WRITING

2021-2022 Sample Class

Teacher(s): Karabük University School of Foreign Languages

Licence is active

## **2. ALREADY REGISTERED ACCOUNTS**

✓ If you registered a Navigate book before this document, click on My details.

## 2. ÖNCEDEN KAYITLI HESAPLAR

 ✓ Bu belgeden önce bir Navigate kitabıyla kayıt oluşturduysanız, My details bağlantısına tıklayın.

Oxford Online Skills Program A2 Bundle 2

Licence expires in 18 month(s) [ Expires 01/04/2023 ]

My details

Help and Support

Hide selected

Sign out

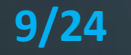

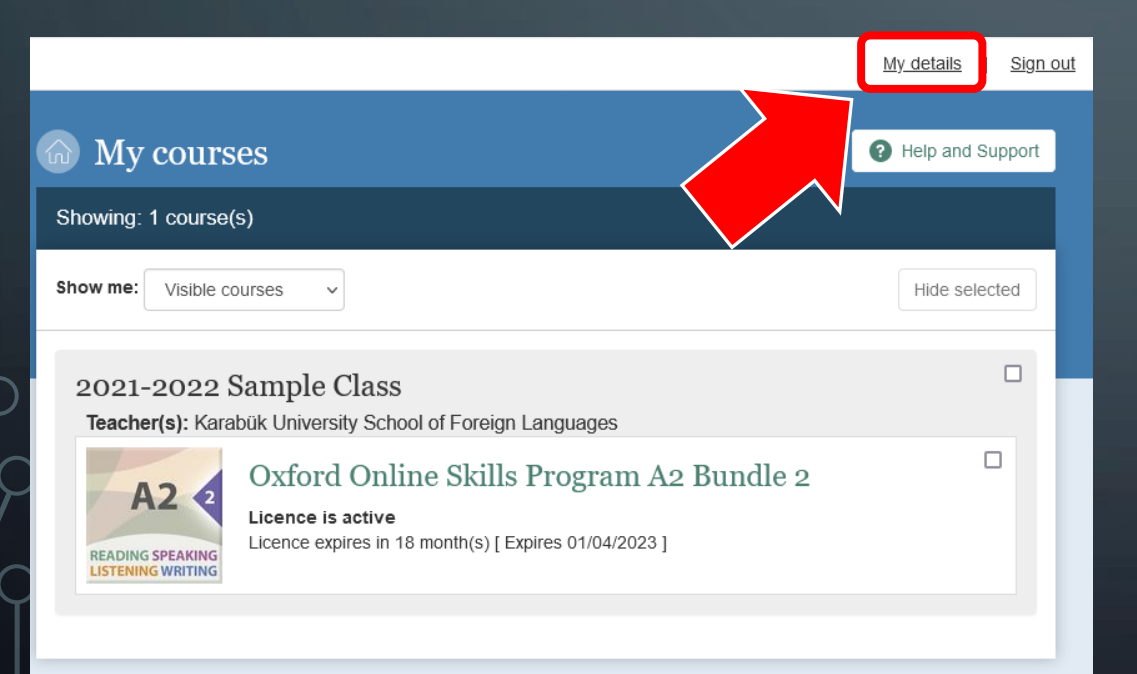

# **OXFORD Q Skills**

## **2. ALREADY REGISTERED ACCOUNTS**

 Add your <u>STUDENT NUMBER</u> before your full name, write your Karabük University e-mail address as your e-mail address and username, scroll down the page and save changes.\*

#### i) My details

10/24

Update your details for all OUP websites and apps that use your Oxford ID:

|                                   | * Required |
|-----------------------------------|------------|
| Full name:*                       |            |
| 2010999999 Metehan Kılıç          |            |
| Email address:                    |            |
| 2010999999@ogrenci.karabuk.edu.tr |            |
| Username:*                        |            |
| 2010999999@ogrenci.karabuk.edu.tr |            |
| Password:                         |            |
| Change password                   |            |

\*Complete this step in order not to have any problems at the end of the period.

## 2. ÖNCEDEN KAYITLI HESAPLAR

 Adınızın önüne <u>ÖĞRENCİ NUMARANIZI</u> ekleyin, eposta adresi ve kullanıcı adı bölümüne Karabük <u>Üniversitesi e-posta adresinizi</u> yazın, sayfanın aşağısına gidin ve değişiklikleri kaydedin.\*

#### My details

Update your details for all OUP websites and apps that use your Oxford ID:

|                                  | * Required |
|----------------------------------|------------|
| Full name:*                      |            |
| 2010999999 Metehan Kiliç         |            |
| Email address:                   | _          |
| 2010999999@ogrenci.karabuk.edu.t |            |
| Username:*                       |            |
| 2010999999@ogrenci.karabuk.edu.t | -          |
| Password:                        |            |
| Change password                  |            |

\*Kur sonunda sorun yaşamamak için bu aşamayı doğru tamamladığınıza emin olun.

## **3. JOINING A CLASS**

#### ✓ Click Join a class or organization.

**3. SINIFA KATILMAK** 

✓ Join a class or organization düğmesine tıklayın.

#### 11/24

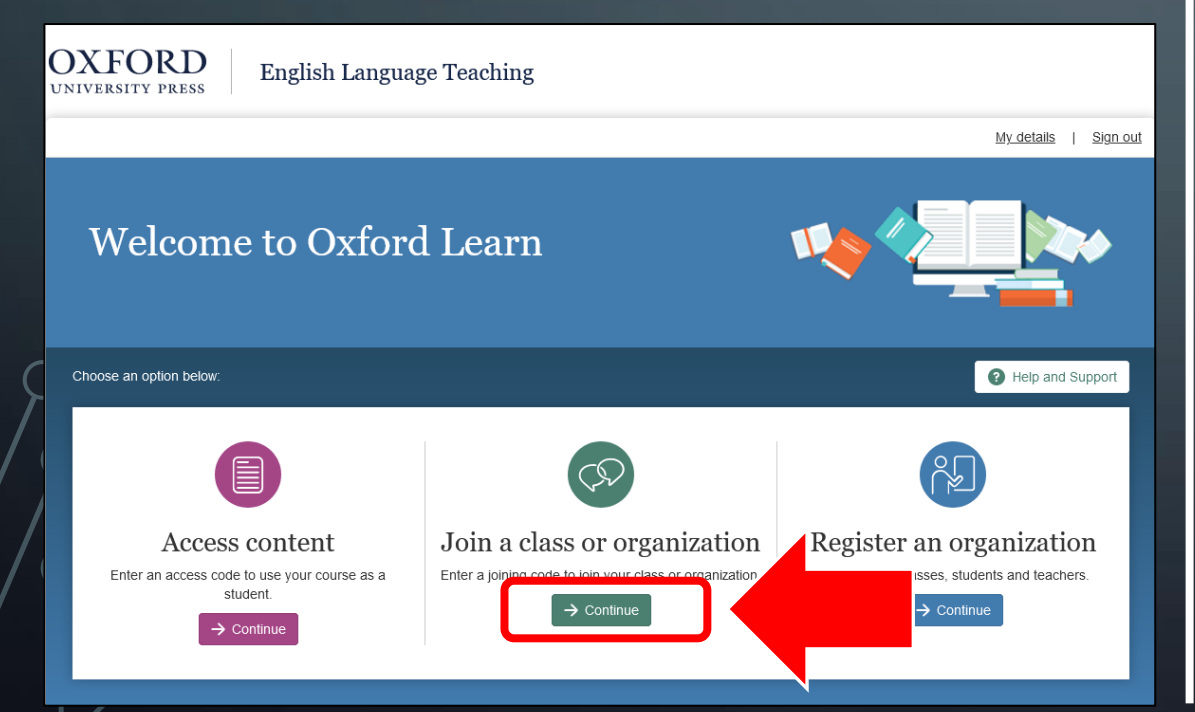

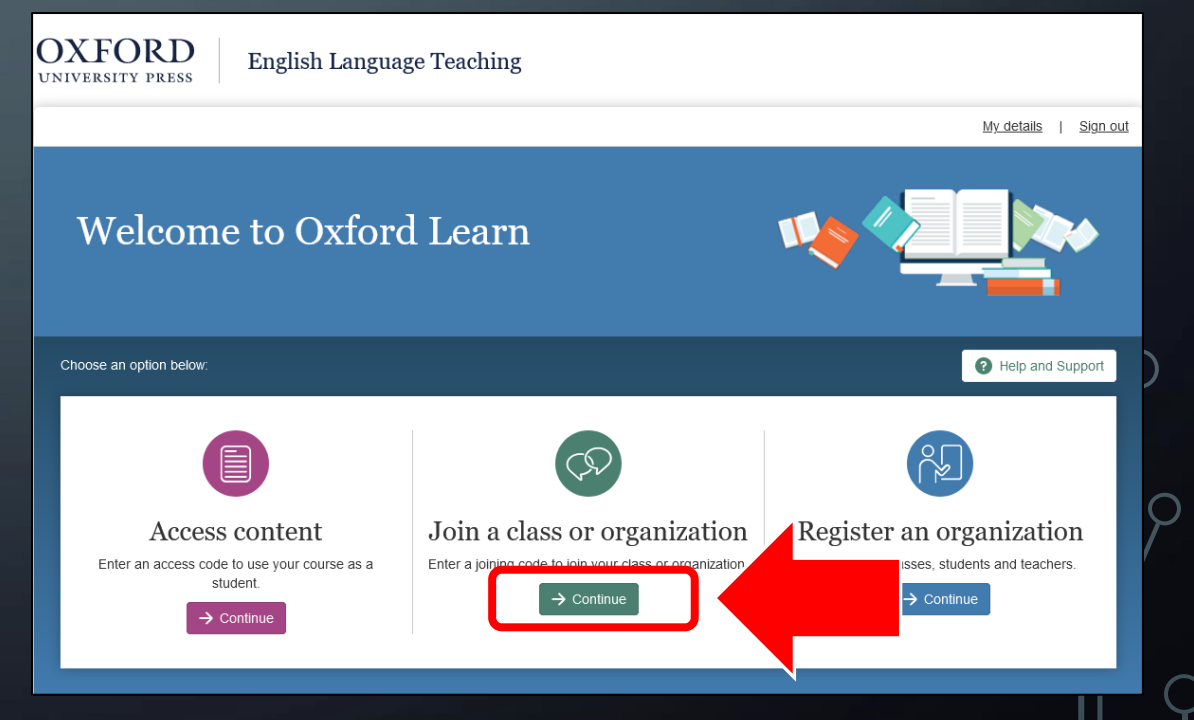

#### **3. JOINING A CLASS**

 ✓ Enter the appropriate code for your level and <u>class</u>, and click Continue.

✓ Level 1 <u>SFL01-SFL14</u> : S275491389609
 ✓ Level 1 <u>SFL15-SFL28</u> : S275492637209

✓ Level 2 <u>ALL CLASSES</u>

12/24

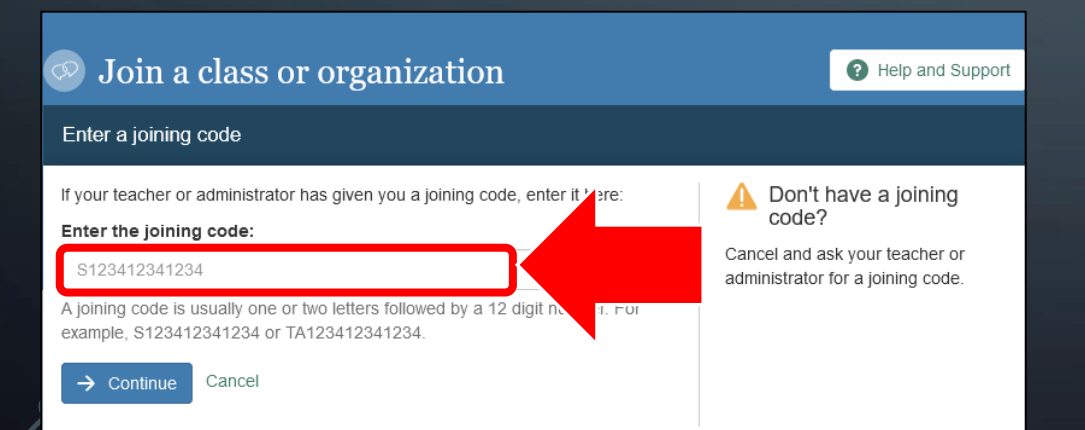

: S275493227709

#### **3. SINIFA KATILMAK**

- ✓ Seviyenize ve <u>sınıfınıza</u> uygun kodu girerek
   Continue düğmesine tıklayın.
- ✓ Level 1 <u>SFL01-SFL14</u> : <u>S275491389609</u>
- ✓ Level 1 <u>SFL15-SFL28</u> : <u>S275492637209</u>
- ✓ Level 2 <u>TÜM SINIFLAR</u> : **S275493227709**

# Join a class or organization Help and Support Enter a joining code If your teacher or administrator has given you a joining code, enter it yere: Enter the joining code: S123412341234 A joining code is usually one or two letters followed by a 12 digit not example, S123412341234 or TA12341234. Tontinue Cancel

## **3. JOINING A CLASS**

 Click on Oxford Online Skills Program of the classroom which you joined.

#### 13/24

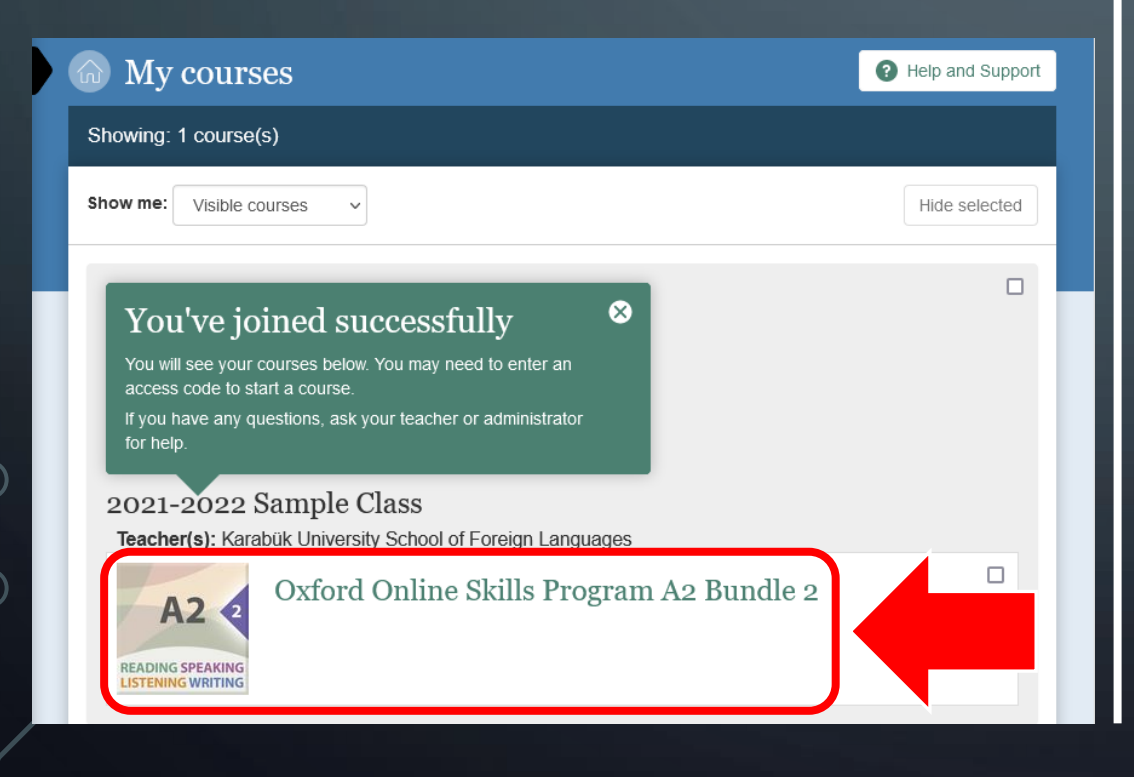

#### **3. SINIFA KATILMAK**

 ✓ Sınıf koduyla katıldığınız sınıfın Oxford Online Skills Program bağlantısına tıklayın.

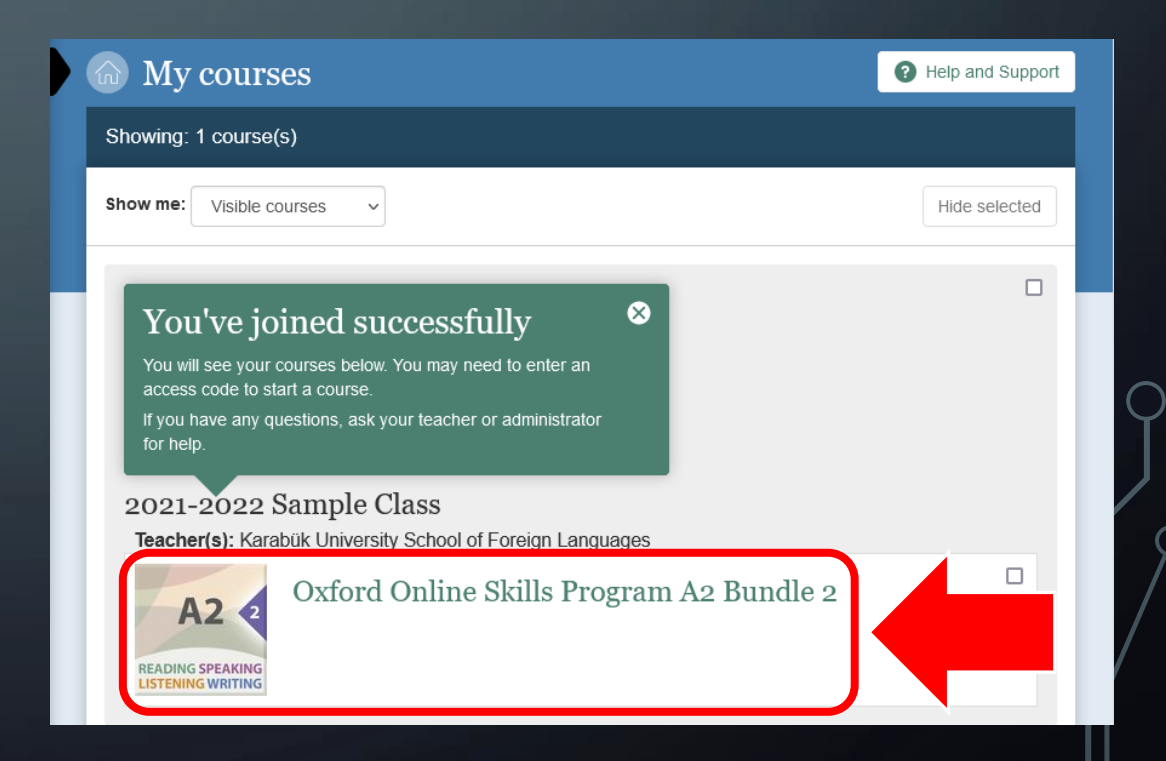

### **3. JOINING A CLASS**

 ✓ Enter the access code which is provided via your course book and click Continue.

#### **3. SINIFA KATILMAK**

✓ Kitabınızla birlikte size sağlanan erişim kodunuzu girin ve Continue düğmesine tıklayın.

iversity mess course books.

Help and Support

1234-5678-9101

our access coo

54 [1234-5678-9101] y questions or problem

1234-5678-9101

learn.com and log

Find your access code

On a card

In an email

In the book

Access content

Access codes are included with some Oxfor

I accept the terms of use for this course

Enter your Oxford Online Skills Program A2 Bur dle 2 access code below

Codes can also be bought online or as standa, ne access code cards.

Enter an access code

Enter your access code:

1234-5678-9101

→ Continue

#### 14/24

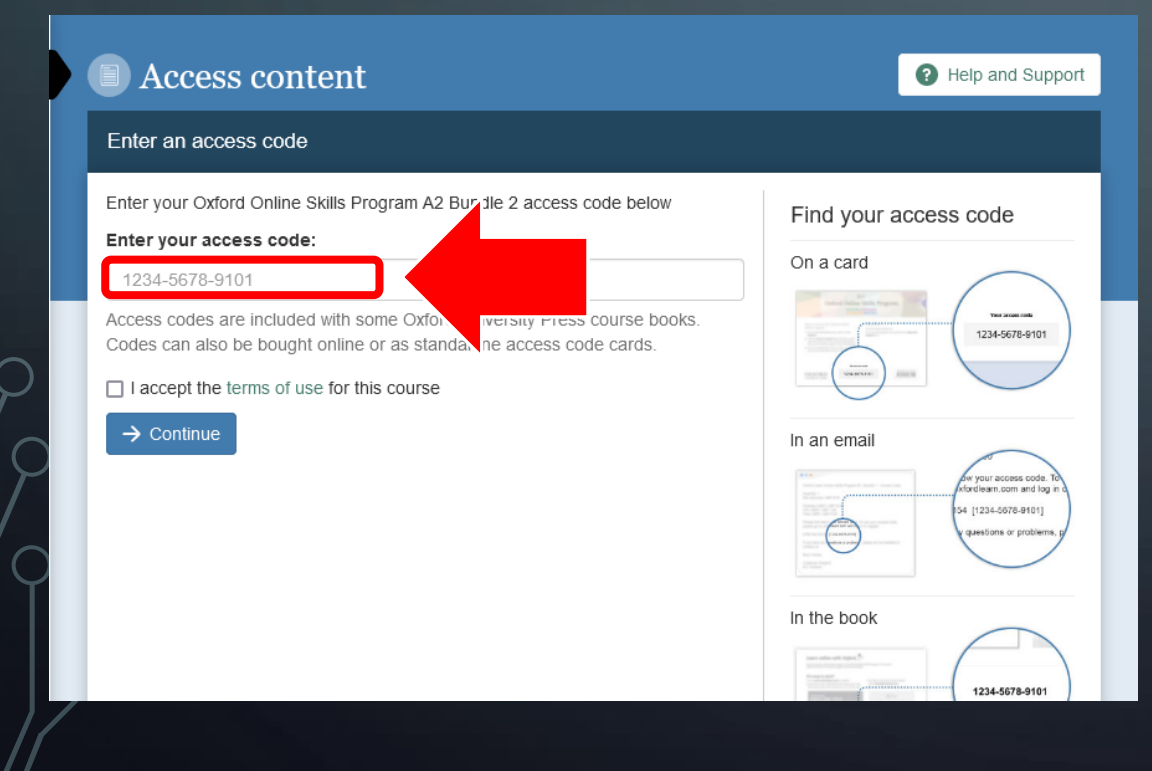

# 4. YOU ARE READY!

# All the steps are complete. You can start doing the acitivities.

15/24

#### 4. HAZIRSINIZ!

#### Bütün aşamalar tamam.

**OXFORD LEARN** 

Artık etkinlikleri yapmaya başlayabilirsiniz.

| Showina: 1 course(               | s)                                                                                                    |               |
|----------------------------------|----------------------------------------------------------------------------------------------------|---------------|
| Show me: Visible co              | ourses ~                                                                                                    | Hide selected |
| 2021-2022 \$<br>Teacher(s): Kara | Sample Class<br>bük University School of Foreign Languages                                                             |               |
| A2 2<br>READING SPEAKING         | Oxford Online Skills Program A2 Bundle 2<br>Licence is active<br>Licence expires in 18 month(s) [ Expires 01/04/2023 ] |               |

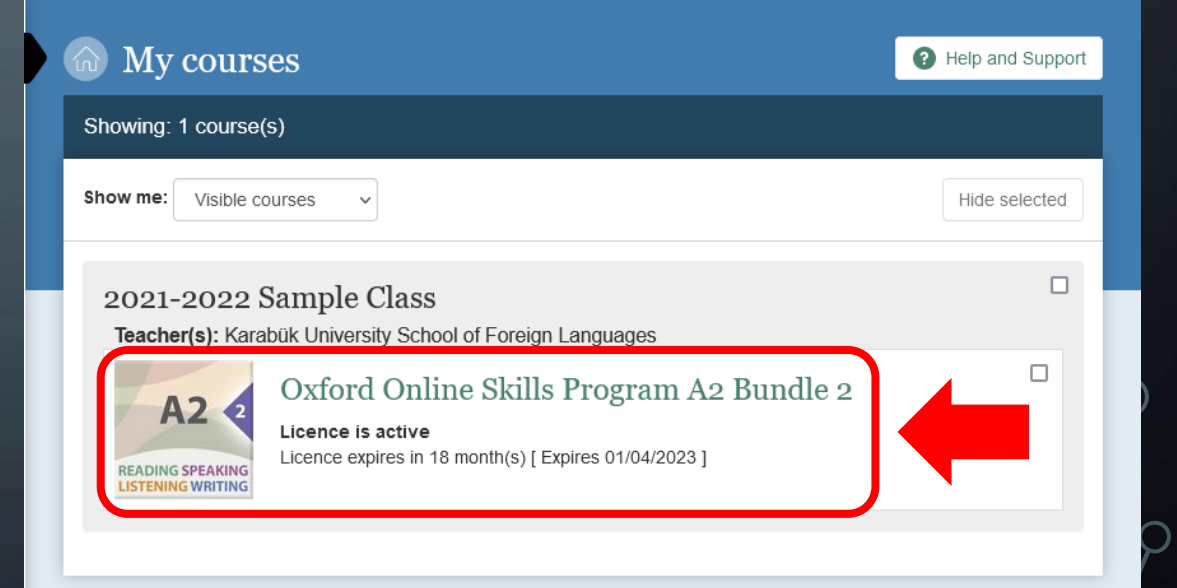

## **5. DOING THE EXERCISES**

✓ Click on Go to content.

5. ALIŞTIRMALARI YAPMAK

✓ Go to content düğmesine tıklayın.

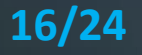

ft.

OXFORD UNIVERSITY PRESS OXford Online Skills Program A2 Bundle 2

OXFORD UNIVERSITY PRESS

 Welcome to<br/>Oxford Online<br/>Skills Program
 Oxford Online<br/>Skills Program
 Oxford Online<br/>Skills Program
 Oxford Online<br/>Skills Program
 Oxford Online<br/>Skills Program
 Oxford Online<br/>Skills Program
 Oxford Online<br/>Skills Program
 Oxford Online<br/>Skills Program
 Oxford Online<br/>Skills Program
 Oxford Online<br/>Skills Program
 Oxford Online<br/>Skills Program
 Oxford Online<br/>Skills Program
 Oxford Online<br/>Skills Program
 Oxford Online<br/>Skills Program
 Oxford Online<br/>Skills Program
 Oxford Online<br/>Skills Program
 Oxford Online<br/>Skills Program
 Oxford Online<br/>Skills Program
 Oxford Online<br/>Skills Program
 Oxford Online<br/>Skills Program
 Oxford Online<br/>Skills Program
 Oxford Online<br/>Skills Program
 Oxford Online<br/>Skills Program
 Oxford Online<br/>Skills Program
 Oxford Online<br/>Skills Program
 Oxford Online<br/>Skills Program
 Oxford Online<br/>Skills Program
 Oxford Online<br/>Skills Program
 Oxford Online<br/>Skills Program
 Oxford Online<br/>Skills Program
 Oxford Online<br/>Skills Program
 Oxford Online<br/>Skills Program
 Oxford Online<br/>Skills Program
 Oxford Online<br/>Skills Program
 Oxford Online<br/>Skills Program
 Oxford Online<br/>Skills Program
 Oxford Online<br/>Skills Program
 Oxford Online<br/>Skills Program
 Oxford Online<br/>Skills Program
 Oxford Online<br/>Skills Program
 Oxford Online<br/>Skills Program
 Oxford Online<br/>Skills Program

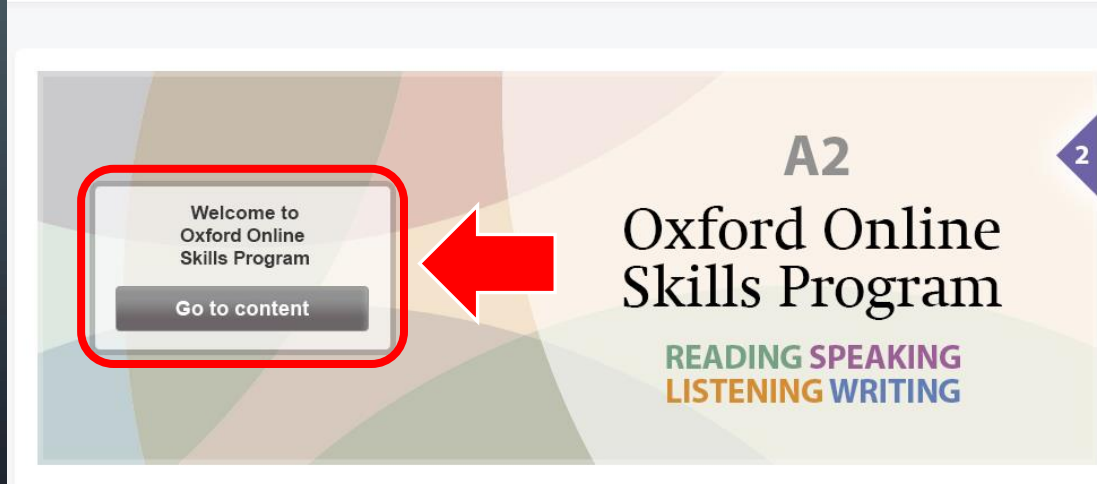

Oxford Online Skills Program A2 Bundle 2

Content Tracking 

Class Tools 

Communication 

Resources 

Advanced Tools

Ð

 $\square$ 

Â

## **5. DOING THE EXERCISES**

✓ Click on Engage.

5. ALIŞTIRMALARI YAPMAK

✓ Engage bağlantısına tıklayın.

#### 17/24

0

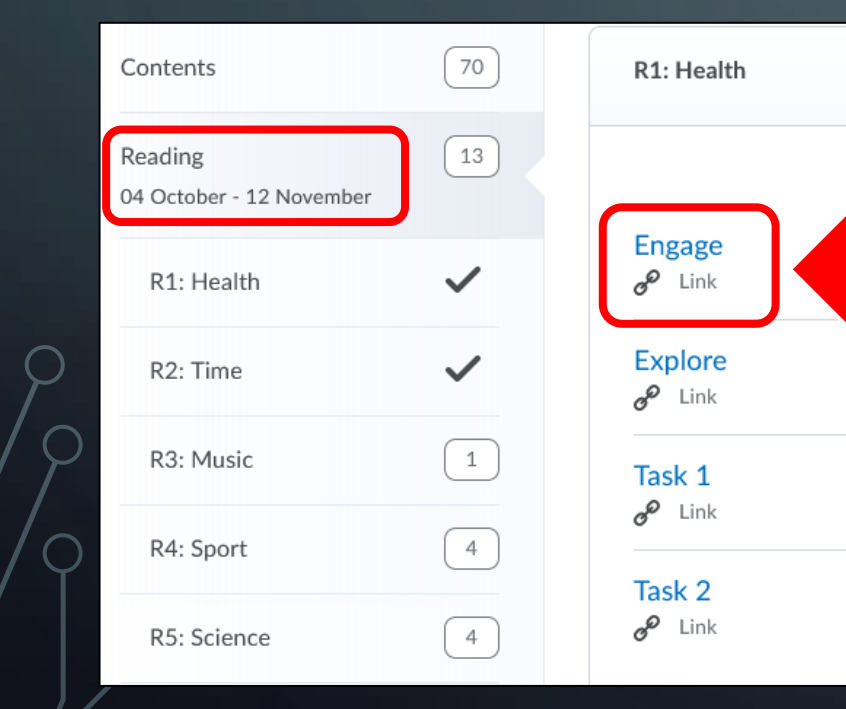

|  | Contents                  |  |
|--|---------------------------|--|
|  | Reading<br>04 October - 2 |  |
|  | R1: Healt                 |  |
|  | R2: Time                  |  |
|  | R3: Music                 |  |
|  | R4: Sport                 |  |
|  | R5: Scien                 |  |

|             | 70 | R1: Health                    |
|-------------|----|-------------------------------|
| 12 November | 13 | Engage                        |
| h           | ~  | engage<br>e <sup>o</sup> Link |
|             | ~  | Explore<br>& Link             |
| c           | 1  | Task 1                        |
| :           | 4  | Tack 2                        |
| ce          | 4  | e Link                        |

## **5. DOING THE EXERCISES**

**Engage** activity is just an introduction to the topic. You are not graded from this activity.

 ✓ When you spend enough time with this activity, click next and move to the next activity. Following activities are graded.

18/24

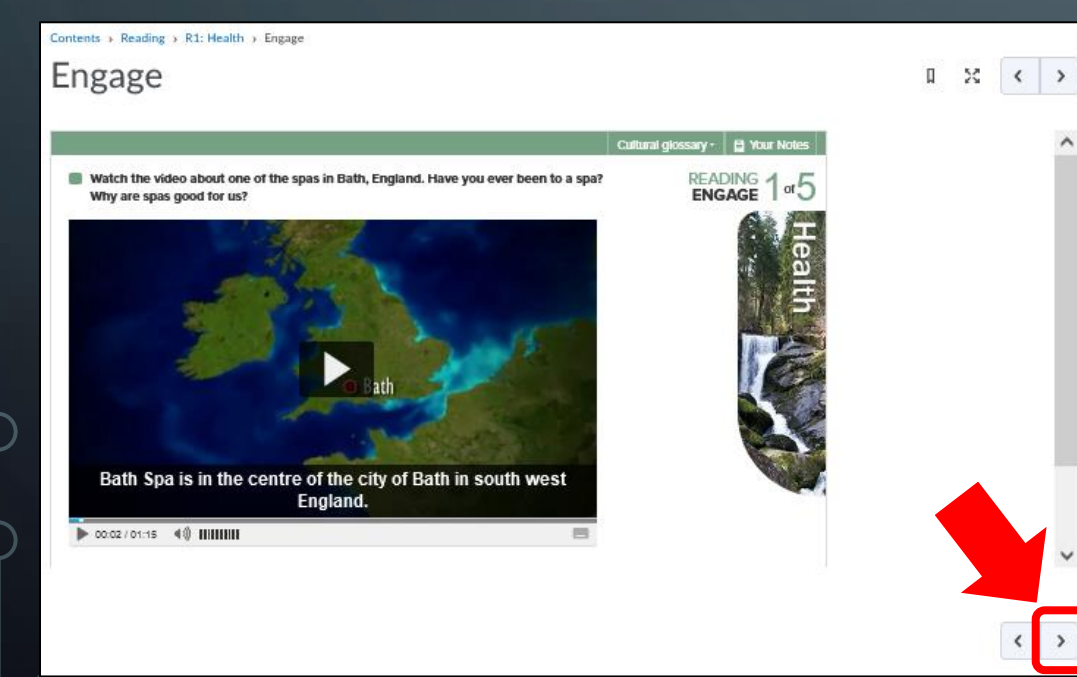

#### 5. ALIŞTIRMALARI YAPMAK

- Engage etkinliği konunun başlangıcıdır. Bu etkinlikten notlandırılmazsınız.
- Bu etkinlikte gerekli gördüğünüz miktarda vakit geçirdikten sonra diğer etkinliğe geçin. Bundan sonraki etkinlikler notlandırılır.

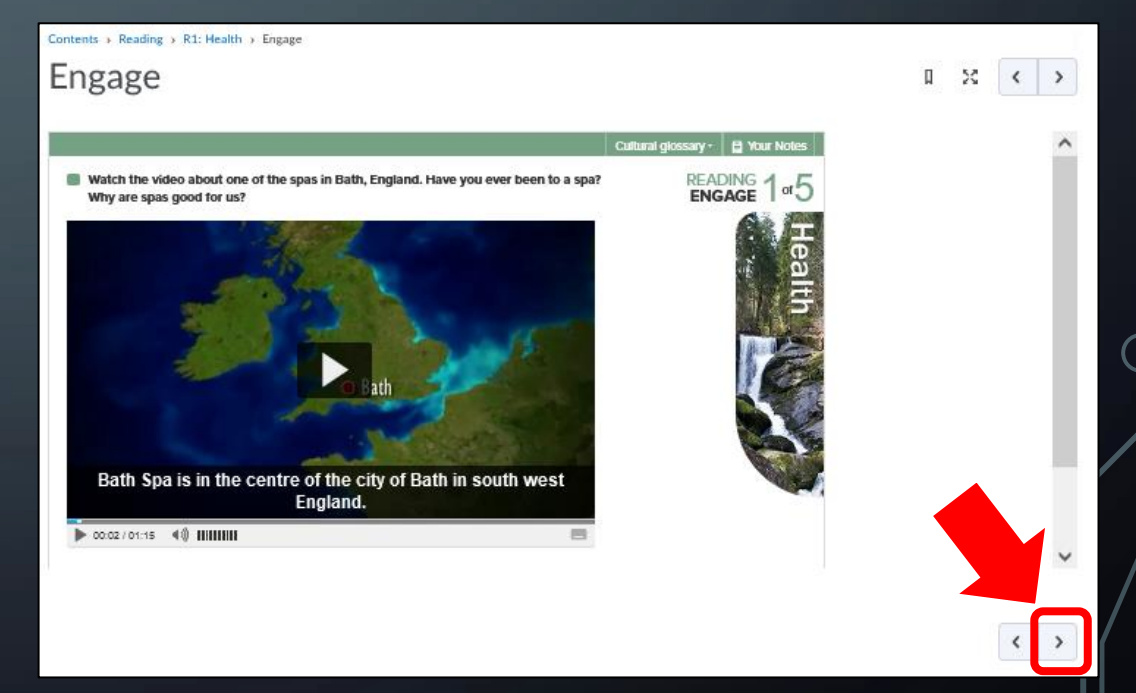

#### **5. DOING THE EXERCISES**

- ✓ When you finish an activity, do not go to the next activity without clicking Submit button.
- If you do not press the Submit button, your activity is not recorded.

## Contents > Reading > R1: Health > Explore

19/24

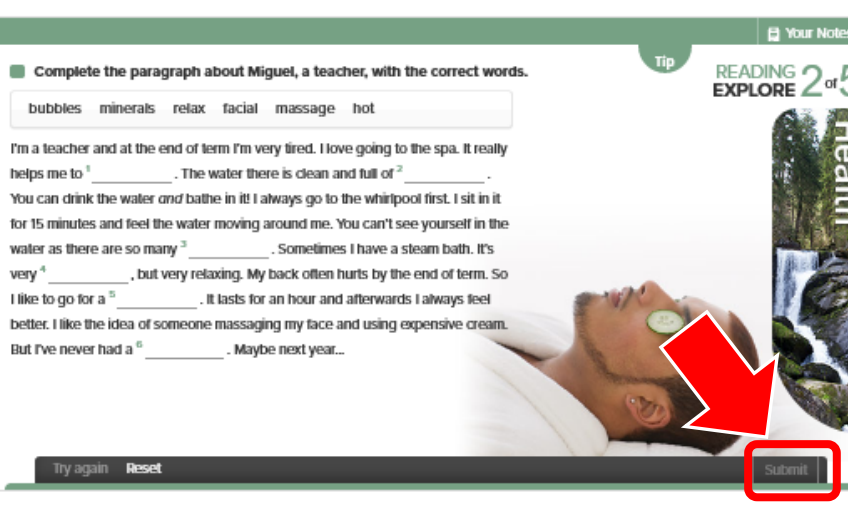

#### **5. ALIŞTIRMALARI YAPMAK**

- Bir etkinliği tamamladığınızda, Submit düğmesine basmadan diğer bir etkinliğe geçmeyin.
- Submit düğmesine basmazsanız, yaptığınız etkinlik kaydedilmez.

## Contents > Reading > R1: Health > Explore Explore

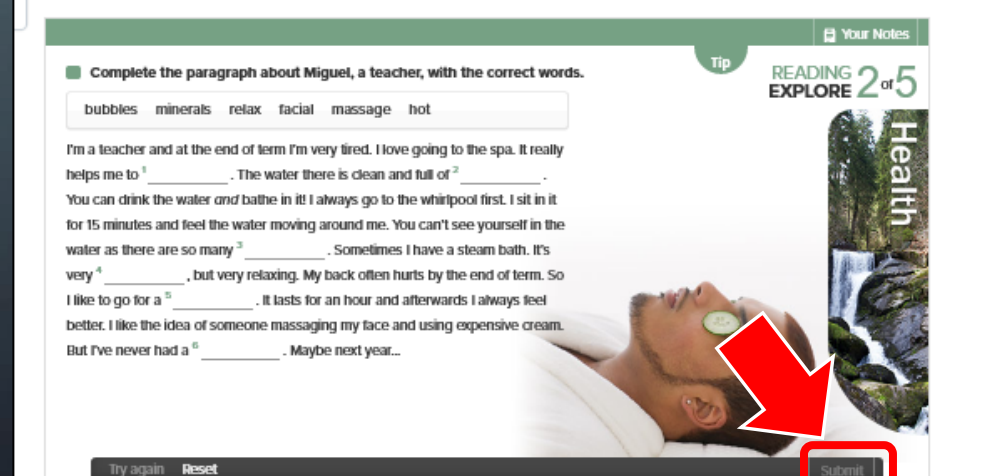

## **5. DOING THE EXERCISES**

 You can view your progress by clicking on Tracking>Grades.

20/24

| OXFORD Oxford Online Skills Program A2 Bundle 2                               |        | ) <i>(</i> ] () |
|-------------------------------------------------------------------------------|--------|-----------------|
| Content Tracking - Class Tools - Communication - Resources - Advanced Tools - |        |                 |
| G User Progress<br>Gradebook                                                  |        | 🖶 Print         |
| Grade Item                                                                    | Points | Grade           |
| Reading 1                                                                     |        | 0 %             |
| Health: Explore                                                               | 0/6    | 0 %             |
| Health: Task 1                                                                | 1/5    | 20 %            |
| Health: Task 2                                                                | 0/6    | 0 %             |
| Reading 2                                                                     |        | 69.23 %         |
| Time: Explore                                                                 | 4 / 5  | 80 %            |
| Time: Task 1                                                                  | 2/3    | 66.67 %         |

## 5. ALIŞTIRMALARI YAPMAK

 Tracking>Grades bağlantısına tıklayarak ilerlemenizi görüntüleyebilirsiniz.

| OXFORD Oxford Online Skills Program A2 Bundle 2                               |        | P (     |
|-------------------------------------------------------------------------------|--------|---------|
| Content Tracking - Class Tools - Communication - Resources - Advanced Tools - |        |         |
| Gradebook                                                                     |        | 🖶 Print |
| Grade Item                                                                    | Points | Grade   |
| Reading 1                                                                     |        | 0 %     |
| Health: Explore                                                               | 0/6    | 0%      |
| Health: Task 1                                                                | 1/5    | 20 %    |
| Health: Task 2                                                                | 0/6    | 0%      |
| Reading 2                                                                     |        | 69.23 % |
| Time: Explore                                                                 | 4 / 5  | 80 %    |
| Time: Task 1                                                                  | 2/3    | 66.67 % |

## IMPORTANT ADDITIONAL INFORMATION

If you entered only your access code and did not join a class, your activity is registered as Self Study and it cannot be transferred to your grades at the end of the period.

21/24

✓ To solve this, you must enter class joining code on page 12, and click Continue.

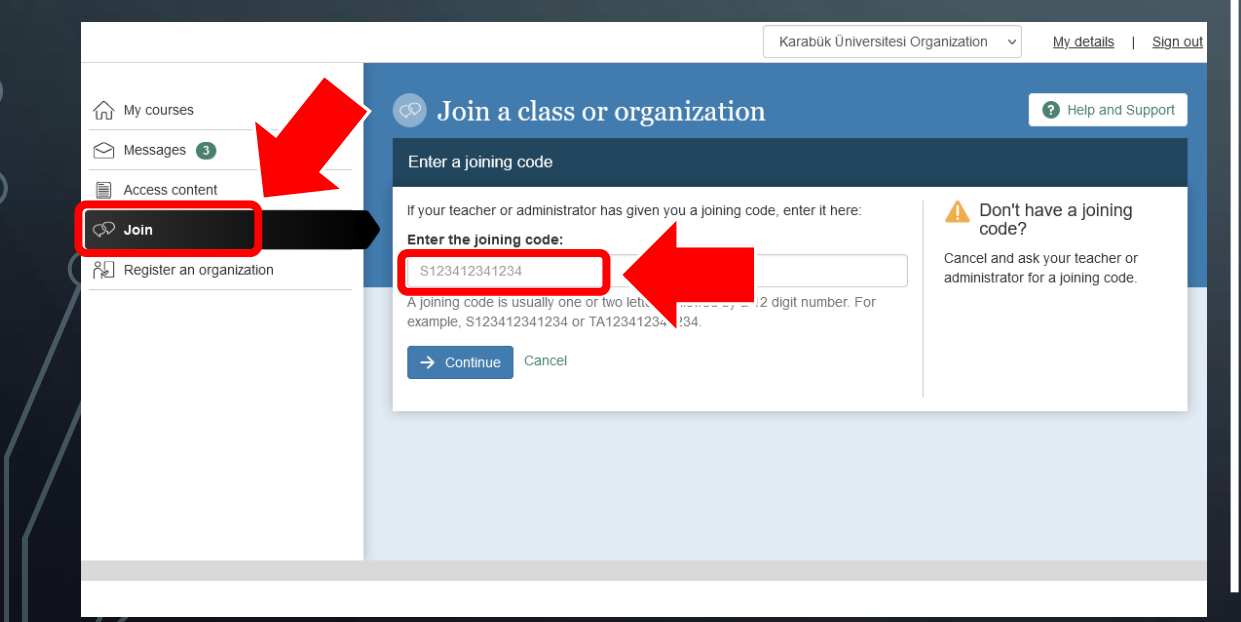

## ÖNEMLİ EK BİLGİLER

- Yalnızca erişim kodunu girerek; sınıfa katılmadan alıştırmaları yaparsanız, etkinliğiniz Bireysel Çalışma olarak kaydolur ve kur sonundaki notlarınıza aktarılamaz.
- Bu sorunu çözmek için, 12. sayfadaki sınıfa katılma kodunu girin ve Continue düğmesine tıklayın.

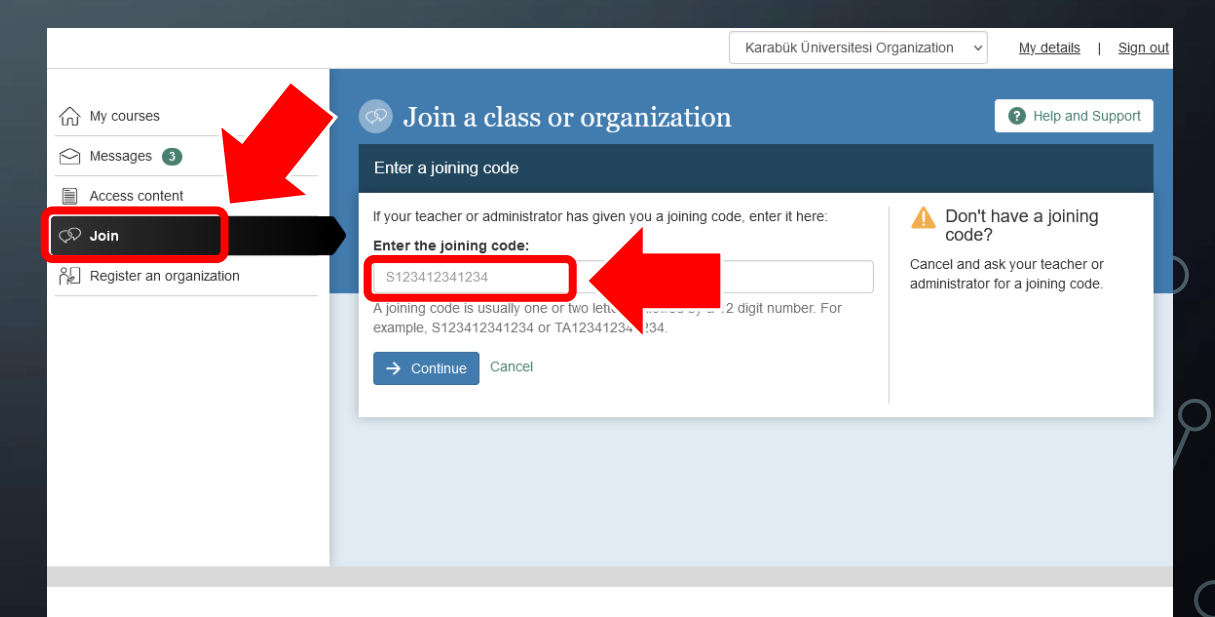

## **IMPORTANT ADDITIONAL INFORMATION**

After entering your classroom joining code, you must click on My courses, and then click Use course with class: link.

#### 22/24

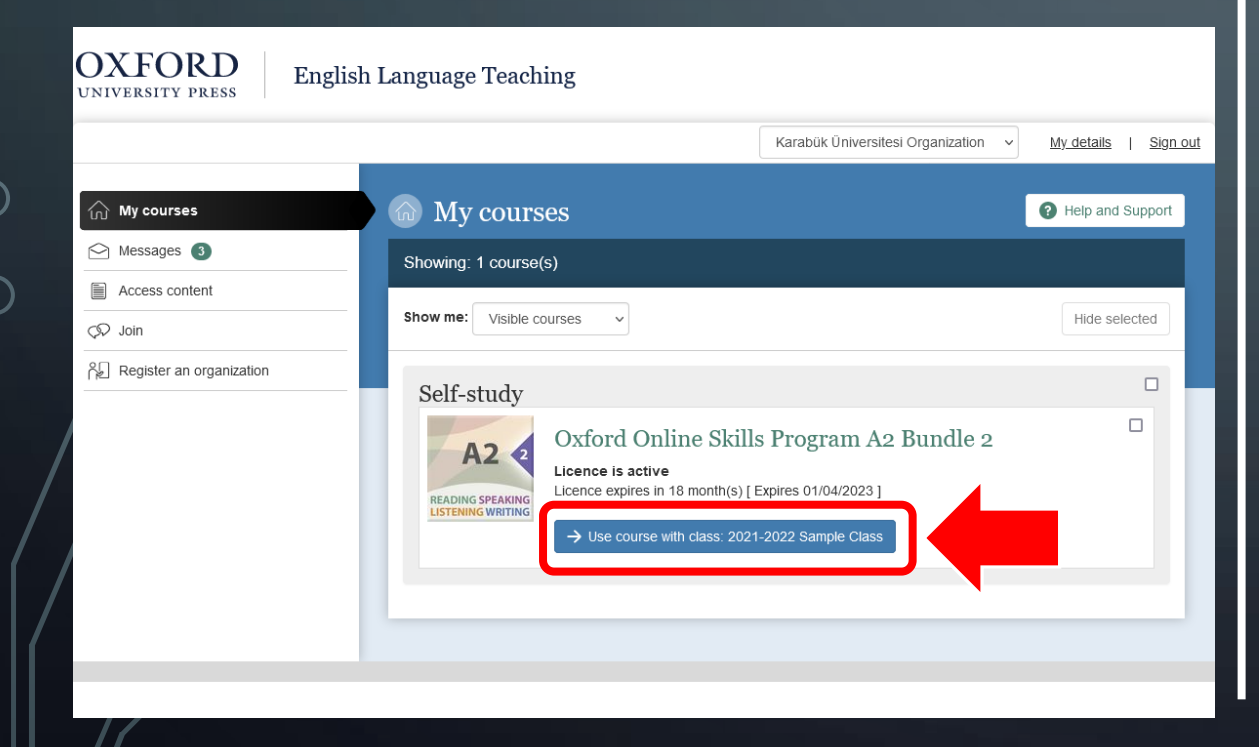

## ÖNEMLİ EK BİLGİLER

 Sınıfa katılma kodunu girdikten sonra My courses sekmesini seçerek Use course with class: bağlantısına tıklamalısınız.

| JATORD English           | Language Teaching                                                                                                    |                                                                     |                       |
|--------------------------|----------------------------------------------------------------------------------------------------|---------------------------------------------------------------------|-----------------------|
|                          |                                                                                                    | Karabük Üniversitesi Organization 🗸                                 | My details   Sign out |
| ☆ My courses             | My courses                                                                                                    |                                                                     | Help and Support      |
| 🗠 Messages 🚳             | Showing: 1 course(s)                                                                                                    |                                                                     |                       |
| Access content           | Show me: Visible courses v                                                                                                    |                                                                     | Hide selected         |
| Register an organization | Self-study                                                                                                    |                                                                     |                       |
|                          | Control Straty<br>Control Control Contr | s Program A2 Bundle 2<br>Expires 01/04/2023 ]<br>-2022 Sample Class |                       |

## IMPORTANT ADDITIONAL INFORMATION

If you do not join the correct class before due date, your grades cannot be transferred at the end of the period. So, make sure to join correct class in time.

 Do not forget to click Submit button before going to next activity.

 For all types of activities, your first attempts are graded in the assignments.

✓ The due date for Oxford Learn content is:
 12.11.2021, 23:59

## ÖNEMLİ EK BİLGİLER

 Ödev son târihinden önce doğru sınıfa katılmazsanız, kur sonunda notlarınız aktarılamaz. Bu yüzden, zamânında doğru sınıfa katıldığınıza emin olun.

✓ Bir sonraki alıştırmaya geçmeden önce
 Submit düğmesine basmayı unutmayın.

- Her bir alıştırma türü için, ilk seferki tamamlamanız notlandırılır.
- Oxford Learn içeriklerini tamamlamak için son târih: 12.11.2021, 23.59.

## **IMPORTANT ADDITIONAL INFORMATION**

 If you forget your password, visit here: <u>https://enrolment.oxfordlearn.com/User/</u> <u>ForgotPasswordRedirect</u>

 If you have problems with your access code or registration, contact Oxford: <u>eltsupport@oup.com</u>

24/24

 For other questions which are not answered in this document, contact us: ydyo@karabuk.edu.tr

You are responsible for following all the steps precisely in this document.

## ÖNEMLİ EK BİLGİLER

- Şifrenizi unutursanız, şu adrese gidin: <u>https://enrolment.oxfordlearn.com/User/F</u> <u>orgotPasswordRedirect</u>
- ✓ Erişim kodunuzla ya da sisteme kayıtla sorun yaşıyorsanız Oxford'la iletişime geçin: <u>eltsupport@oup.com</u>
- Bu belgede bulunmayan diğer sorularınız için bize e-posta gönderin: ydyo@karabuk.edu.tr
- Bu belgedeki tüm aşamaları eksiksizce uygulamaktan sorumlusunuz.